## ИНСТРУКЦИЯ ПО РЕГИСТРАЦИИ НА ПОРТАЛЕ ГОСУСЛУГ с использованием мобильного телефона

1. Заходим на портал госуслуг<u>www.gosuslugi.ru</u>и нажимаем кнопку «регистрация».

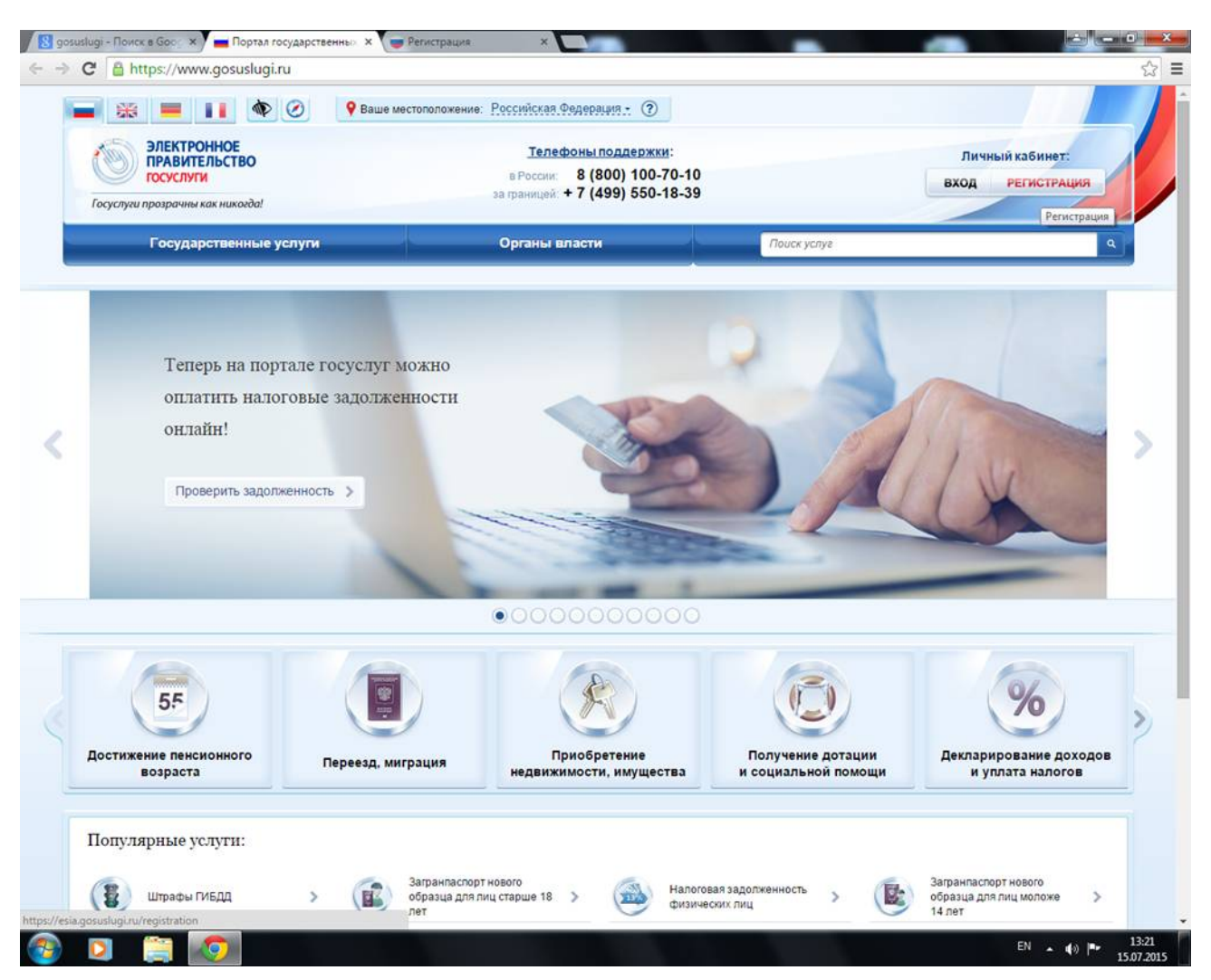

2. Вводим фамилию, имя, мобильный телефон и нажимаем кнопку «зарегистрироваться». В течение одной минуты на Ваш мобильный телефон придет код, который необходимо ввести на портале в соответствующее поле.

| FO CVC RVCU                                                                 |  |
|-----------------------------------------------------------------------------|--|
| locychylu                                                                   |  |
| Доступ к сервисам<br>электронного правительства                             |  |
|                                                                             |  |
| Регистрация                                                                 |  |
| Гегистрация                                                                 |  |
|                                                                             |  |
| Фамилия                                                                     |  |
| * GIMPU PLA                                                                 |  |
| 1410                                                                        |  |
| RUNIA                                                                       |  |
| Moñumului zonodou                                                           |  |
|                                                                             |  |
|                                                                             |  |
|                                                                             |  |
| Нажимая на кнопку «Зарегистрироваться»,                                     |  |
| вы соглашаетесь с условиями использования<br>и Политикой конфиденциальности |  |
|                                                                             |  |
| Сарегистрироваться                                                          |  |
|                                                                             |  |
| Уже зарегистрировались2 Войти                                               |  |
| Sine separate processes - Sonn                                              |  |
| Зарегистрироваться в центре обслуживания                                    |  |

3. После введения кода, необходимо создать пароль, дважды вести его и нажать кнопку «готово».

| → C A https://esia.gosuslugi.ru/           |                                  |                  |                       | ☆ ≡        |
|--------------------------------------------|----------------------------------|------------------|-----------------------|------------|
|                                            | госусл                           | iyru             |                       |            |
|                                            | Доступ к сер<br>электронного пра | висам            |                       |            |
|                                            |                                  |                  |                       |            |
|                                            | Регистр                          | ация             |                       |            |
|                                            | Создание п                       | ароля            |                       |            |
|                                            |                                  |                  |                       |            |
|                                            | Пароль                           |                  |                       |            |
|                                            | Еще раз                          |                  |                       |            |
|                                            |                                  |                  |                       |            |
|                                            | Готово                           |                  |                       |            |
|                                            |                                  |                  |                       |            |
|                                            |                                  |                  |                       |            |
|                                            |                                  |                  |                       |            |
|                                            |                                  |                  |                       |            |
|                                            |                                  |                  |                       |            |
| Официальный интернет-вортал                | Pyccosik v                       | 8 800 100-70-10  | support/hgosuslupi.ru | S          |
| маницината. тосударственных услуг, 2014 г. |                                  | +7 499 550-18-39 | Форма обратной связи  | Pocranewow |

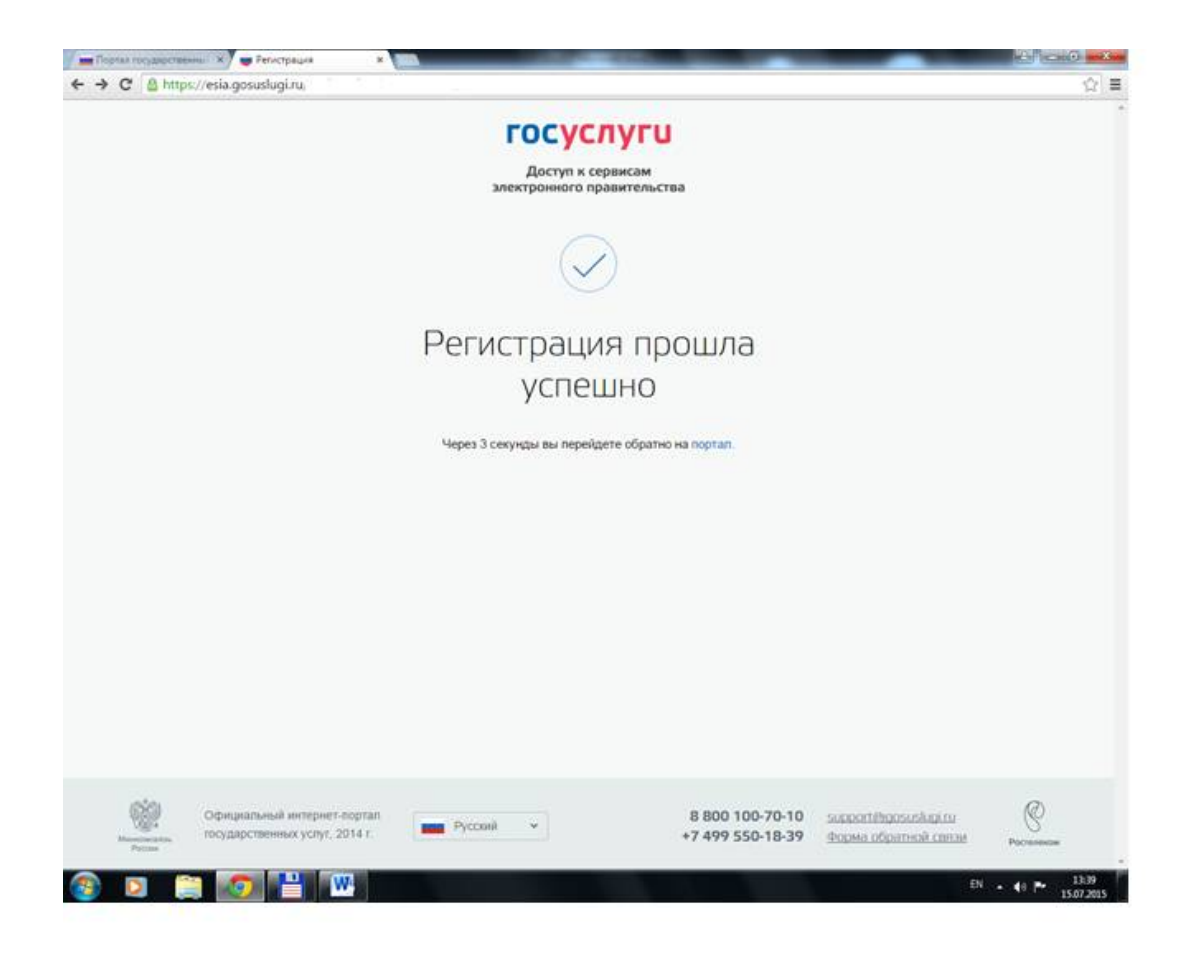

4. Затем необходимо заполнить личные данные и нажать кнопку «продолжить».

| 🛋 😂 💻 🖬 🖛 flepek                                                             | ти в Госуслуги                                                                      | 100                              |
|------------------------------------------------------------------------------|-------------------------------------------------------------------------------------|----------------------------------|
| Электронное<br>правительство<br>профиль                                      | Телефоны поддержии:<br>в России 8 (800) 100-70-10<br>за праниций +7 (499) 550-18-39 |                                  |
| Персональные данные                                                          | астройки учетной записи                                                             |                                  |
| Заполнение и п                                                               | роверка личных данных                                                               |                                  |
|                                                                              | 2                                                                                   | (3)                              |
| Ввод личных данных                                                           | Проверка пичных данных                                                              | Подперядение личности            |
| <ol> <li>Подпердить личность оди</li> <li>ЗАПОЛНИТЕ ЛИЧНЫЕ ДАННЫЕ</li> </ol> | ми из доступных способов.                                                           |                                  |
| Фамилия                                                                      |                                                                                     |                                  |
| Има                                                                          | 1                                                                                   |                                  |
| Отчество (если есть)                                                         |                                                                                     |                                  |
|                                                                              | Заполнение обязательно, если отнество указано в вашем до                            | жументе, удостовернощем личность |
| Rata coverante                                                               | не указан 👻                                                                         |                                  |
| Maria howtheares                                                             |                                                                                     |                                  |
| Martin postaneer                                                             |                                                                                     |                                  |

5. После чего происходит автоматическая проверка Ваших личных данных.

| C Ahttps://esia.gosuslugi.ru/                                                                                                    |        |
|----------------------------------------------------------------------------------------------------|--------|
| 🔚 🐹 💻 👔 + Перейти в Госуслуги                                                                                                    |        |
| ЭЛЕКТРОННОЕ<br>ПРАВИТЕЛЬСТВО<br>ПРОФИЛЬ         Телефоны поддержки:<br>в Россие           1 В Россие         8 (800) 100-70-10<br>за правидай           2 С 2 С 2 С 2 С 2 С 2 С 2 С 2 С 2 С 2 С                                                                                                    | •      |
| Персональные данные Настройки учетной записи                                                                                                    |        |
| Заполнение и проверка личных данных                                                                                                    |        |
| 2 3                                                                                                    |        |
| Веод пичных данных Проверка пичных данных Подперхдение пи                                                                                                    | чности |
| АВТОМАТИЧЕСКАЯ ПРОВЕРКА ЛИЧНЫХ ДАННЫХ                                                                                                    |        |
| Проверка СНИЛС и персональных данных в Пенсионном фокде Российской Федерации                                                                                                    |        |
| Опроверка данных документа, удостоверяющего личность, в Федеральной миграционной службе Российской Федерации                                                                                                    |        |
| Выполняется проверка ваших личных данных                                                                                                    |        |
| Выполниется автомальноская проверка выших данних, облино она занивает неспольно зылут, во в неоторых случаях вроерска может занять<br>до 5 ступке. Есля ны не колте занять, на исонеть выкрыть странных, проверка при отом будет подоткатыся. О завершанния проверки ны будете<br>учедолёны с помощью sms-coodqueния, отправленного на номар<br>учетной записи. |        |
| Э. Перейти и каталог услуг                                                                                                    |        |
|                                                                                                    |        |
|                                                                                                    |        |
|                                                                                                    |        |

6. В случае успешного завершения проверки Ваших личных данных должна появиться следующая картинка:

| * Detail shell Th | urren 🛪 🗰 Janowener a reposeps x 👘 Peterspauer 🛪 🔛                                                                                                    | N. 1997 (1998)   |
|-------------------|----------------------------------------------------------------------------------------------------|------------------|
| - C & M           | tps://esia.gosuslogi.ru                                                                                                    | 5                |
|                   | 🔲 🌐 📫 🕨 👘 Depekte s Focycnyce                                                                                                    |                  |
|                   | Телефоны поддержи:                                                                                                    |                  |
|                   | ЗЛЕКТРОНОЕ<br>ПРАВИТЕЛЬСТВО в чесон 8 (800) 100-70-10                                                                                                    |                  |
|                   | проекль и панеда +7 (499) 550-18-39                                                                                                    |                  |
|                   | Descent and the second second second                                                                                                    |                  |
|                   |                                                                                                    |                  |
|                   |                                                                                                    |                  |
|                   | Заполнение и проверка личных данных                                                                                                    |                  |
|                   |                                                                                                    |                  |
|                   | 2) (3)                                                                                                    |                  |
|                   | Вод пиних данных полеска пинис Данных Полтеристических пинисти                                                                                                    |                  |
|                   |                                                                                                    |                  |
|                   | АВТОМАТИЧЕСКАЯ ПРОВЕРКА ЛИЧНЫХ ДАННЫХ                                                                                                    |                  |
|                   | C December CHIRC & percentations attends to Descriptions shares Percentation Accessions                                                                                                    |                  |
|                   | <ul> <li>Проверка сланация подокланата упостолего примость, за фезерование об ракорание строите Procedicard desensa рак</li> </ul>                                                                                                    |                  |
|                   |                                                                                                    |                  |
|                   | Проверка ваших личных данных завершена                                                                                                    |                  |
|                   | balan revenue garevae possegenes. Ann non-yvenue gorchna s possegenes obstante possegenes rechtster possegenes non-sonne.<br>Dieserspewerd garevae sonne seine seine seine seine seine seine seine seine sonne sonne seine seine gare posses                                                                                                    |                  |
|                   |                                                                                                    |                  |
|                   |                                                                                                    |                  |
|                   | Reporting a sanariar program     Singerting comprising suppression many sectors                                                                                                    |                  |
|                   |                                                                                                    |                  |
|                   |                                                                                                    |                  |
|                   | Contraction of the second second seco |                  |
|                   |                                                                                                    |                  |
|                   |                                                                                                    |                  |
|                   |                                                                                                    |                  |
|                   |                                                                                                    |                  |
| aga, pg           |                                                                                                    | · Res. interime. |
| E.                |                                                                                                    | N                |

Теперь осталось явиться в МБУ «МФЦ города Арзамаса» для прохождения процедуры подтверждения личности, после чего Вам будет доступен полный комплекс государственных и муниципальных услуг в электронном виде.